## [キャンセル待ち設定方法]

- ① 予約システムトップページより 予防接種・乳児健診 をクリック
- ② 予約のキャンセル待ちをする

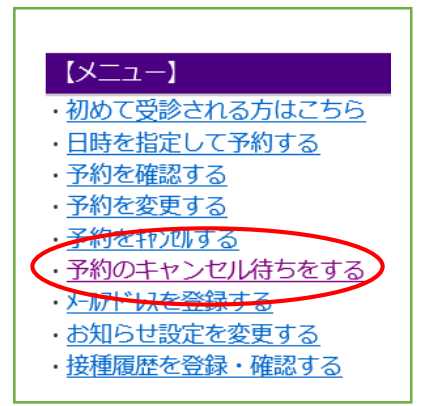

## ③ 診察券番号 生年月日を入力

④ 希望日時を選択する

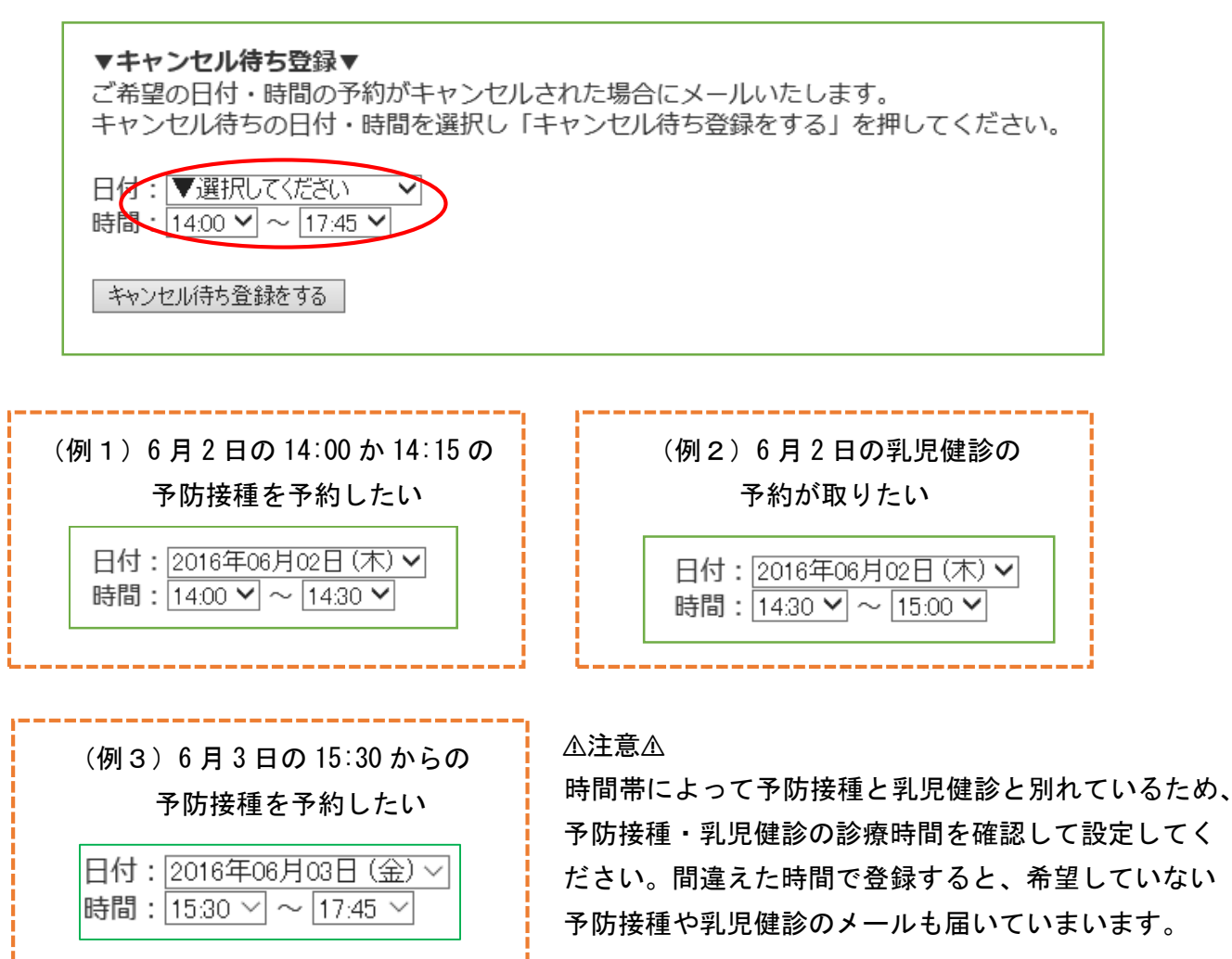

キャンセル待ち登録をする をクリック して登録完了

(5)

ご不明な点等ございましたら受付窓口までお気軽にご相談下さい。20422-39-3306